## Инструкция регистрации в Личном Кабинете www.fkr38.ru

Для регистрации необходимо на главной странице сайта <u>www.fkr38.ru</u>, в меню "Собственникам" выбрать "Личный кабинет".

В появившемся окне (вход в личный кабинет), в верхнем правом углу нажимаем "Регистрация", далее перед вами появится окно регистрация:

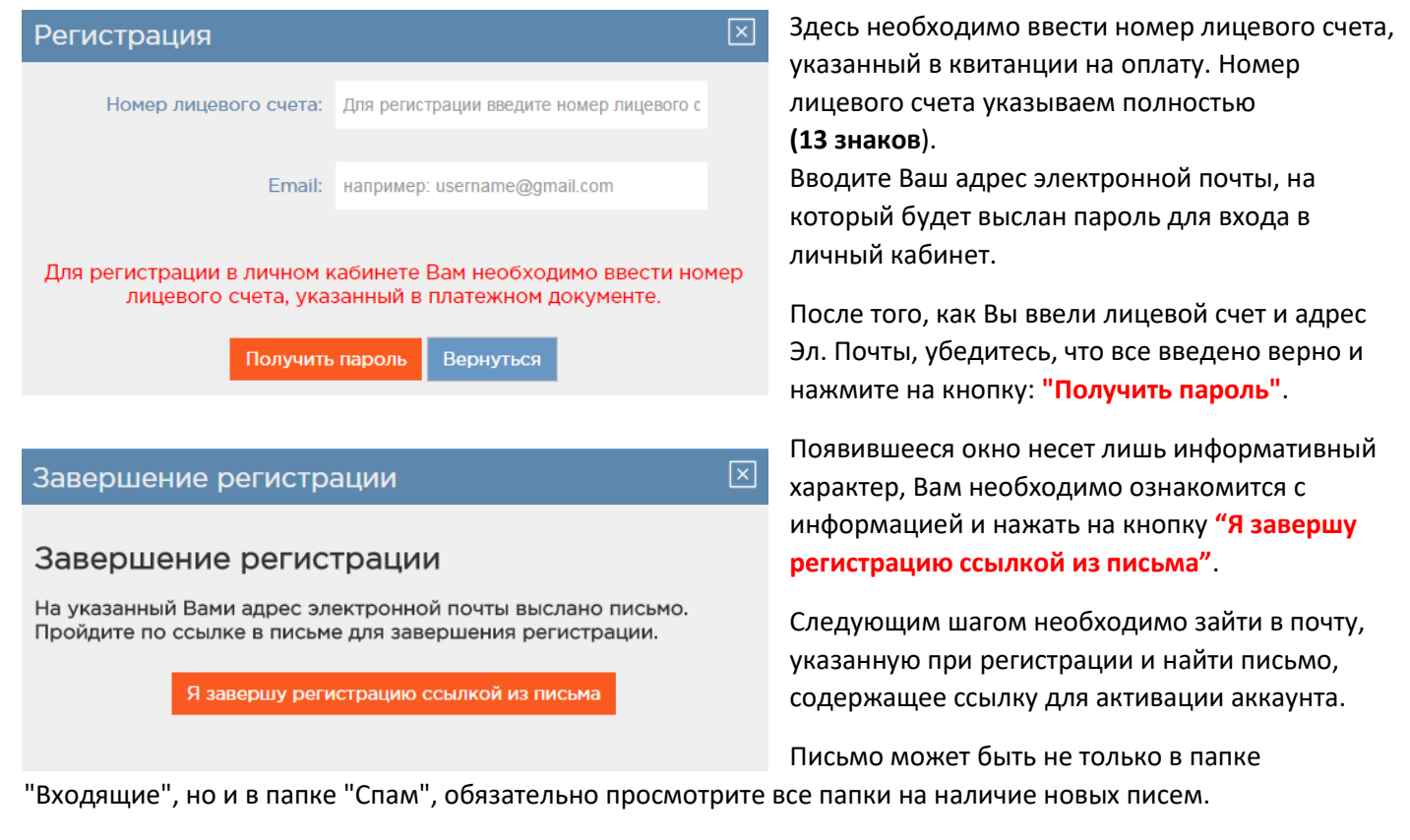

Данное письмо будет следующего вида и содержания:

| Регистрация на портале 🗅 Входящие х                                            |                                                                              |
|--------------------------------------------------------------------------------|------------------------------------------------------------------------------|
| Доступное ЖКХ. Иркутская область. <no< th=""><th>reply@fkr38.ru&gt;</th></no<> | reply@fkr38.ru>                                                              |
| Регистрация на Едином портале "Монитор                                         | инг Жилищного Фонда" успешно завершена.                                      |
|                                                                                |                                                                              |
| Для активации аккаунта перейдите, пож                                          | алуйста по ссылке: <u>https://portal-irkutsk.itgkh.ru/index/confirm?lean</u> |
| <br>Данные для входа на портал:                                                |                                                                              |
| agpec: https://portal-irkutsk.itgkh.ru:443/                                    |                                                                              |
| номер лицевого счета:                                                          |                                                                              |
| пароль:                                                                        |                                                                              |

Вам необходимо перейти по ссылке для активации аккаунта, если этого не сделать, то аккаунт **не будет** активирован, и Вы не сможете войти в "Личный Кабинет".

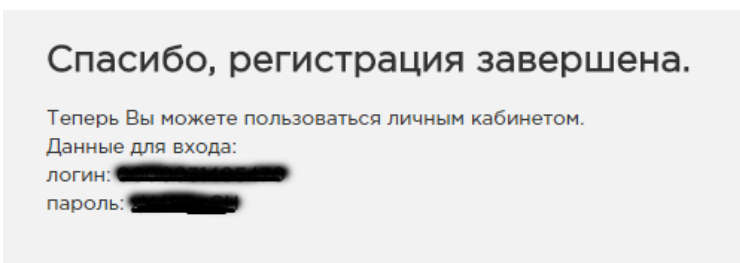

После перехода по ссылке, у Вас откроется окно сайта, где будет написано – "Спасибо, регистрация завершена".

Здесь же Вам предложат ознакомится с личными данными (логин и пароль).

Для продолжения работы Вам необходимо войти в личный кабинет

Ниже прямая ссылка для входа в личный кабинет.